## Show Date in Taskbar

If only the time is shown in Taskbar, you can add date to it by following these instructions:

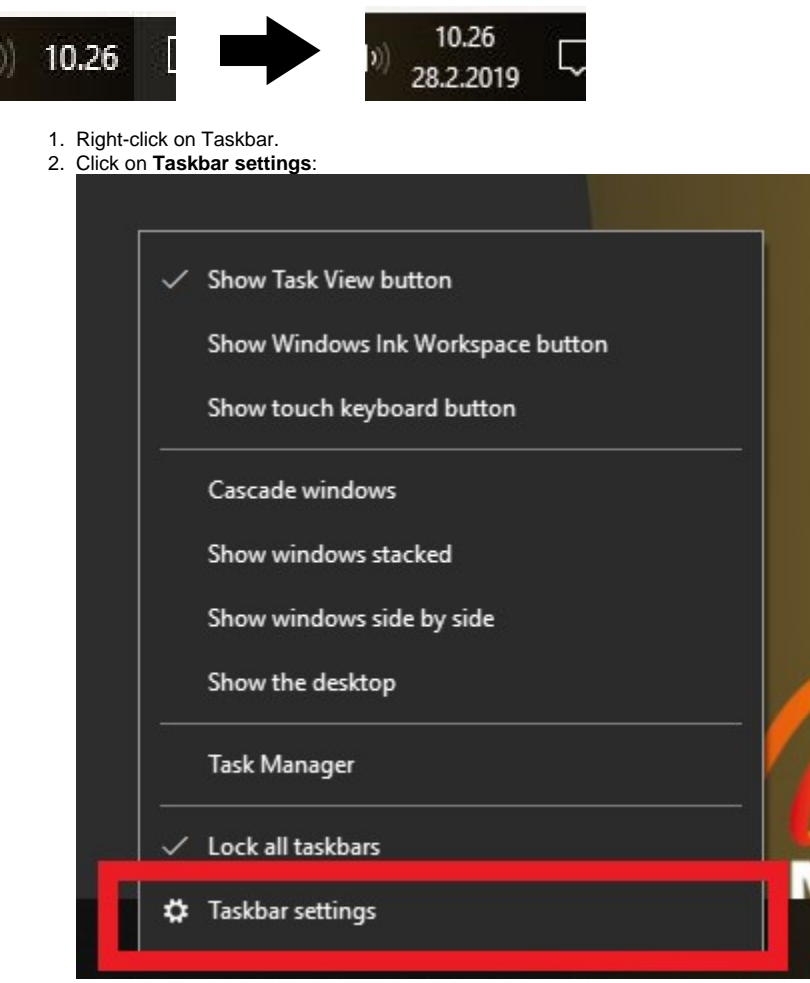

3. When the Settings window opens, set the Use small taskbar buttons option to Off:

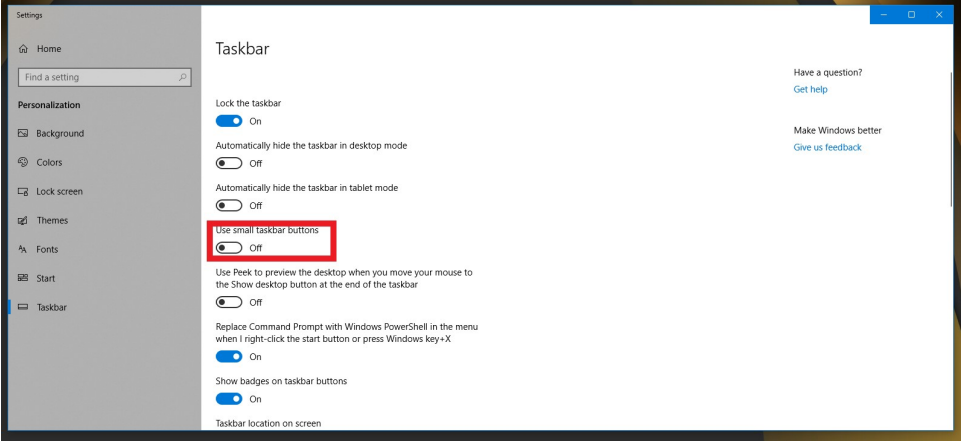

Päivämäärä näkyviin tehtäväpalkkiin